# MANUAL UTILIZARE ANGAJATORI PISA 2.0

Aplicatia este accesibila de pe siteurile: <u>www.locuridemuncaharghita.ro</u> respectiv <u>www.harghita.anfm.ro</u> de la butonul <PISA 2.0 Beta>

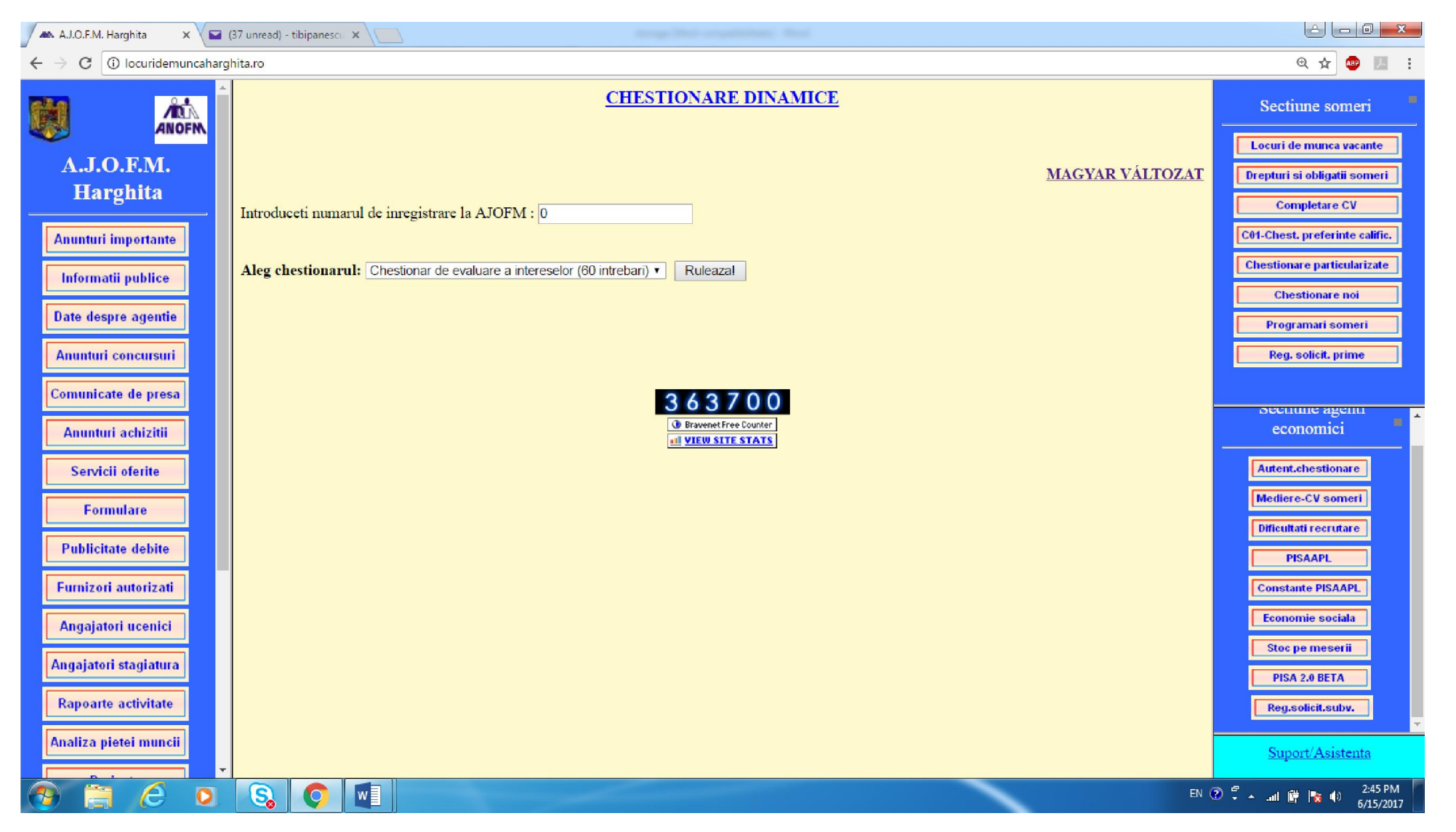

### INREGISTRARE.

Userul este intotdeauna codul unic de inregistrare (codul fiscal). Parola se obtine prin solicitare trannsmisa agentiei de ocupare sub semnatura administratorului angajatorului. Parola va fi acordata sub forma unui cod pin format din 4 cifre. Ulteriori acesta poate fi modificat.

### MODIFICAREA PAROLEI (CODULUI PIN)

Se realizeaza din ecranul de autentificare prin introducerea codului fiscal si al parolei curente. Dupa aceasta se da click pe butonul <Schimbare parola>

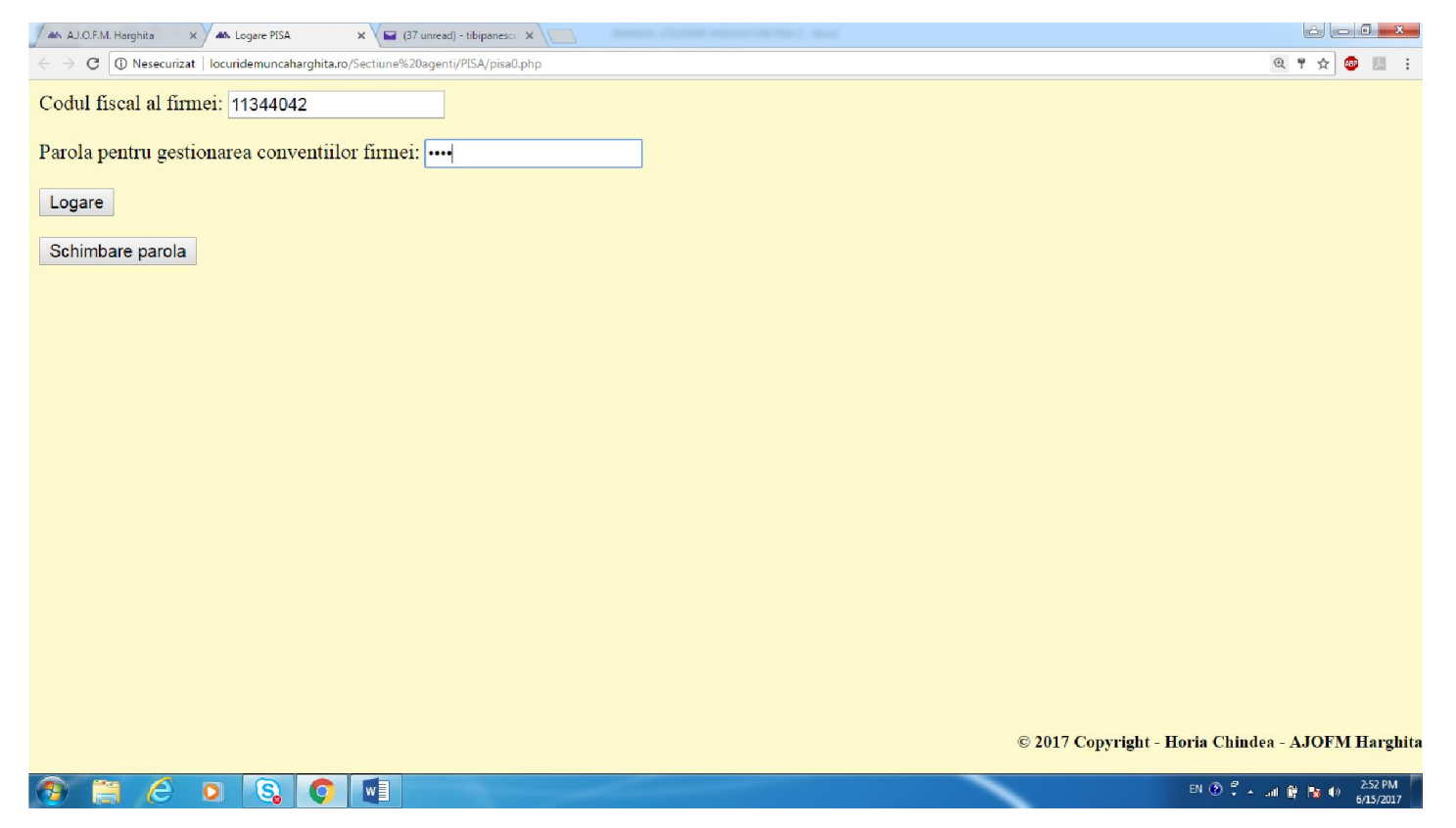

Dupa aceasta se introduce noua parola de doua ori (in ambele casete de introducere) si se salveaza prin apasarea butonului <Salvare>

| 🗥 AJ.O.F.M. Harghita x 🗥 PISA x 🖬 (37 unread) - tibipanescu x                   |                        |
|---------------------------------------------------------------------------------|------------------------|
| ← → C ③ Nesecurizat   locuridemuncaharghita.ro/Sectiune%20agenti/PISA/pisa1.php | @ ¶☆ 💩 🗵 :             |
| lesire                                                                          |                        |
| Introduceti noua parola (OBLIGATORIU formata din 4 CIFRE!):                     |                        |
| Reintroduceti noua parola:                                                      |                        |
| Salvare                                                                         |                        |
|                                                                                 |                        |
|                                                                                 |                        |
|                                                                                 |                        |
|                                                                                 |                        |
|                                                                                 |                        |
|                                                                                 |                        |
|                                                                                 |                        |
|                                                                                 |                        |
|                                                                                 |                        |
|                                                                                 |                        |
|                                                                                 |                        |
|                                                                                 |                        |
|                                                                                 |                        |
|                                                                                 |                        |
|                                                                                 |                        |
|                                                                                 |                        |
| 🐼 🖀 💪 🛛 🚱 🗖 🖬                                                                   | EN 🕐 🐔 🔐 🔐 🍖 🔶 3:00 PM |

Dupa afisarea mesajului <Noua parola a fost salvata> va rugam dati click pe butonul <lesire>. Ecranul va reveni in situatia in care puteti introduce codul fiscal si parola pentru angajatorul pentru care doriti sa lucrati. In cazul utilizatorilor care trebuie sa genereze deconturi pentru mai multi angajatori este permisa alocarea aceleiasi parole tuturor angajatorilor daca asa se doreste.

### INTRODUCEREA DETALIILOR ANGAJATORULUI

La prima accesare a contului este necesara introducerea detaliilor angajatorului. La persoana de contact se va introduce numele si prenumele conducatorului legal al angajatorului/administratorului.

| 🖌 🖦 AJ.O.F.M. Harghita 🗙 📣 Logare conventii 🗙 📥 PISA 🗙 🖼 (38 unread) - tibipanescu 🗙 💭   |                      |
|------------------------------------------------------------------------------------------|----------------------|
| $\leftarrow$ $\rightarrow$ C 🛈 locuridemuncaharghita.ro/Sectiune%20agenti/PISA/pisa1.php | Q 🕈 🏠 💷 🗄 🗄          |
| lesire                                                                                   |                      |
| Datele firmei:                                                                           |                      |
| Codul fiscal al firmei: 89898989                                                         |                      |
| Denumire: Persoana juridica V Cod CAEN:                                                  |                      |
| Judetul: HARGHITA V Localitatea: ALDEA - MARTINIS V Adresa:                              |                      |
| Telefon: Adresa e-mail:                                                                  |                      |
| Cont: deschis la banca:                                                                  |                      |
| Persoana de contact - nume si prenume: Persoana de contact - functie:                    |                      |
| Depunerea declaratiilor se face:                                                         |                      |
| Lunar     Trimestrial                                                                    |                      |
| Salveaza si continua                                                                     |                      |
|                                                                                          |                      |
|                                                                                          |                      |
| © 2017 Copyright - Horia Chin                                                            | dea - AJOFM Harghita |

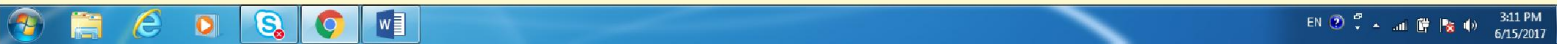

# MODIFICAREA/EDITAREA DETALIILOR ANGAJATORULUI

In cazul in care se doreste se pot edita detaliile angajatorului. In acest scop se autentifica utilizatorul respectiv si se da click pe butonul <Schimbare date firma>

| 🖌 ALO.F.M. Harghita x 🖌 AN PISA x 🖬 (39 unread) - tibipanesc: x                                      |                         |
|----------------------------------------------------------------------------------------------------|-------------------------|
| $\leftrightarrow \rightarrow \mathbf{C}$ D locuridemuncaharghita.ro/Sectiune%20agenti/PISA/pisa1.php | @☆ 🐵 💹 :                |
| lesire                                                                                               | Î                       |
| Cod fiscal: 11344042                                                                                 |                         |
| Denumire: AJOFM HARGHITA Schimbare date firma                                                        |                         |
| Termenul pentru efectuarea deconturilor lunii 5/2017 expira peste 11 zile! (Ultima zi: 2017-06-26)   |                         |
| Adaugare conventie noua:<br>Articolul conventiei: Art.80 V                                           |                         |
| Numar persoane pe conventie: 0                                                                       |                         |
| Numar iesire pe care il va primi cererea:       Data iesire cerere:       15.06.2017                 |                         |
| Salveaza si continua                                                                                 |                         |
| © 2017 Copyright - Horia Chindea - AJOI                                                              | TM Harghita             |
| EN 19 🐔 🧀 🖸 🖏 💽 📲                                                                                    | 🛱 🈼 🕪 3:16 PM 6/15/2017 |

Dupa aceasta in ecranul care arata mai jos se pot aduce modifcarile dorite si se da click pe butonul <Salveaza si continua>

| 🖍 AJ.O.F.M. Harghita X 🛋 PISA X 🖬 (38 unread) - tibipanescu X                         |                                        |                 |
|---------------------------------------------------------------------------------------|----------------------------------------|-----------------|
| ← → C ① locuridemuncaharghita.ro/Sectiune%20agenti/PISA/pisa1.php                     |                                        | ९ 🖈 🐵 🗵 🗄       |
| lesire<br>Chiar daca nu schimbati nimic din datele firmei, este obligatori            | e apasarea butonului de salvare!       | Í               |
| Datele firmei:                                                                        |                                        |                 |
| Codul fiscal al firmei: 11344042                                                      |                                        |                 |
| Denumire: AJOFM HARGHITA                                                              | Persoana juridica 🔻 Cod CAEN: 2330     |                 |
| Judetul: HARGHITA ▼ Localitatea: MIERCUREA CIUC - MIERCUREA CIUC<br>BDUL FRATIEI NR 2 | ▼ Adresa:                              |                 |
| Telefon:         0266313423         Adresa e-mail:         tibi@yahoo.com             |                                        |                 |
| Cont: R077TREZ3525069XXX008036 deschis la banca: TREZORERI                            | A ODORHEIU SECUIESC                    |                 |
| Persoana de contact - nume si prenume: PANESCU TIBERIU Persoana de                    | e contact - functie: DIRECTOR EXECUTIV |                 |
| Depunerea declaratiilor se face:                                                      |                                        |                 |
| <ul> <li>Lunar</li> <li>Trimestrial</li> </ul>                                        |                                        |                 |
| Salveaza si continua                                                                  |                                        |                 |
|                                                                                       |                                        |                 |
|                                                                                       | © 2017 Copyright - Horia Chindea -     | AJOFM Harghita  |
|                                                                                       | en 🕐 🐔 🔒                               | 1 📴 🍢 🗣 3:07 PM |

### ADAUGAREA UNEI NOI CONVENTII

Dupa autentificare se completeaza cele 4 campuri de sub titlul <Adaugare conventie noua:>, respectiv:

- Articolul din legea 76 pe baza careia se solicita semnarea unei conventii
- Numarul persoanelor care vor constitui subiectul conventiei
- Numarul de iesire a cererii care va insoti dosarul conventiei. Acesta se acorda de angajator din registrul de corespondenta.
- Data inregistrarii cererii cu numarul de mai sus

Se da click pe butonul <salveaza si continua>

| 🖊 AJ.O.F.M. Harghita X 🗛 PISA X V🖼 (38 unread) - tibipanescu X V 🕂 HotNewszro - Actualitate X      |             |
|----------------------------------------------------------------------------------------------------|-------------|
| ← → C ③ locuridemuncaharghita.ro/Sectiune%20agenti/PISA/pisa1.php                                  | @☆ 🕮 🗵 :    |
| lesire                                                                                             | Î           |
| Cod fiscal: 11344042                                                                               |             |
| Denumire: AJOFM HARGHITA Schimbare date firma                                                      |             |
| Termenul pentru efectuarea deconturilor lunii 5/2017 expira peste 11 zile! (Ultima zi: 2017-06-26) |             |
| Adaugare conventie noua:<br>Articolul conventiei: Art.80 V                                         |             |
| Numar persoane pe conventie: 1                                                                     |             |
| Numar iesire pe care il va primi cererea: 355 Data iesire cerere: 15.06.2017                       |             |
| Salveaza si continua                                                                               |             |
| © 2017 Copyright - Horia Chindea - AJO                                                             | FM Harghita |
|                                                                                                    | 4:06 PM     |
|                                                                                                    | 6/15/2017   |

Dupa schimbarea ecranului se da click pe butonul <mai departe>

In ecranul de mai jos aveti prezentata forma de introducere a detaliilor angajatului in cazul unei conventii pe art 80

Daca in forma initiala s-a specificat un numar de cel putin 2 angajati care vor constitui subiectul conventiei, aplicatia va genera automat acelasi numar de seturi de date care trebuie completate pentru angajatii respectivi.

| A. A.J.O.F.M. Harghita X AA PISA X 🖬 (38 unread) - tibipanesc: X                      | H HotNews.ro - Actualitate ×  |                                   | ć) (= 0 <mark>= × =</mark>                 |
|---------------------------------------------------------------------------------------|-------------------------------|-----------------------------------|--------------------------------------------|
| $\leftrightarrow$ O O locuridemuncaharghita.ro/Sectiune%20agenti/PISA/pisa_in_som.php |                               |                                   | ९ 🛧 🤨 🖪 🗄                                  |
| lesire Revenire<br>Introducere date angajati pe conventie                             |                               |                                   |                                            |
| Datele se introduc sub forma 'ZZ.LL.AAAA'!                                            |                               |                                   |                                            |
| 1. Numele si prenumele:   CNP:                                                        | Categ                         | oria: absolventi de invatamant se | CL T                                       |
| Persoana cu handicap: NU 🔻 Anul absolvirii: 2017                                      | Diploma / adeverin            | ta nr. 0                          | din 00.00.0000                             |
| Numarul si data C.M.: / 00.00.0000 Data a                                             | ngajarii: 00.00.0000 Timp nor | nal de munca: 8 ore               |                                            |
| Codul COR: 0 -                                                                        | <b>T</b>                      |                                   |                                            |
| Mai departe                                                                           |                               | © 2017                            | Copyright - Horia Chindea - AJOFM Harghita |
| 😨 🚔 🥝 🖸 🔕 🖉 💷                                                                         |                               |                                   | EN 🕐 🍧 🔶 📶 🎬 🃭 🔹 4:08 PM                   |

Dupa completare se da click pe <Mai departe> iar dupa salvarea datelor personale se click pe <revenire>

# MODIFICAREA DATELOR UNEI CONVENTII.

Informatiile referitoare la o conventie pot fi editate/modificate cu conditia ca aest lucru sa se petreaca inainte de inregistrarea cererii de incheiere a conventiei respective la secretariatul agentiei.

In acest scop in tabelul cu conventii din ecranul principal se apasa click pe butonul <editare date conventie> din dreptul conventiei in cauza.

| AJ.O.F.M. Harghita :                                                                                                    | × PISA                                                                      |                                   | ×               | (38 unread) - tibipane | scu 🗙 🗸 💾 Ho         | otNews.ro -    | Actualitate ×             |                 |                        |                                                   |                                 |
|----------------------------------------------------------------------------------------------------|-----------------------------------------------------------------------------|-----------------------------------|-----------------|------------------------|----------------------|----------------|---------------------------|-----------------|------------------------|---------------------------------------------------|---------------------------------|
| $\leftrightarrow$ $\rightarrow$ C $\bigcirc$ locuridemu                                                                                | uncaharghita.ro/S                                                           | Sectiune%20a                      | igenti/PIS      | A/pisa1.php            |                      |                |                           |                 |                        |                                                   | @☆ 😰 🗵 :                        |
| <b>Termenul pentru</b><br><u>Adaugare conver</u><br>Articolul conventi<br>Numar persoane p<br>Numar iesire pe ca<br>Salveaza si contin | efectuare<br>ntie noua:<br>ei: Art.80<br>ee conventi<br>are il va pri<br>ua | a decon<br>•<br>e: 0<br>imi ceren | turilo)<br>rea: | : lunii 5/201          | 7 expira<br>7 oxpira | peste          | 11 zile! (1<br>e: 15.06.2 | Ultima 2<br>017 | i: 2017-06-26)         |                                                   |                                 |
| Articol<br>conventie                                                                                                    | Numar<br>persoane<br>pe<br>conventie                                        | Numar<br>iesire                   | Data<br>iesire  | Stare<br>la AJOFM      | Nr.conv.             | Data<br>conv.  | Luna<br>deschisa          | Luna<br>inchisa | Actiuni                | Stare decont la<br>AJOFM<br>(Luna inchisa<br>0/0) |                                 |
| Art.80                                                                                                    | 1                                                                           | 252                               | 2017-<br>04-01  | Semnat                 | 5223                 | 2017-<br>05-17 | -                         | 572             | Deschidere luna        | NEVERIFICAT                                       |                                 |
| Art.80                                                                                                    | 1                                                                           | 5                                 | 2017-<br>06-12  | Neprelucrat            | -                    | -              | -                         | -               | Editare date conventie | NEVERIFICAT<br>2017 Copyright - H                 | oria Chindea - AJOFM Harghita   |
| Nu aveti                                                                                                    |                                                                             |                                   |                 |                        |                      |                |                           |                 |                        |                                                   | EN (?) - al E Inc al) - 4:38 PM |

La fel ca la introducerea unei conventii noi se introduc mai intai elementele de referinta a conventiei (articol, numar persoane, numar cerere si data cerere) si se da click pe butonul <salveaza si continua>. Dupa aceasta se da click pe butonul <mai departe>

| 🖌 AL.O.F.M. Harghita x 🗛 PISA x 😭 (38 unread) - tibipanesc. X 🖬 Hottlews.ro - Actualitate x                                          | - <b>- -</b>                                      |
|----------------------------------------------------------------------------------------------------|---------------------------------------------------|
| ← → C O locuridemuncaharghita.ro/Sectiune%20agenti/PISA/pisa_edit_comv2.php                                                          | ዲጵ 💷 ፤                                            |
| lesire Renuntare la editarea datelor angajatilor                                                                                     |                                                   |
| Datele de baza ale conventiei au fost actualizate.<br>Apasati "Mai departe" pentru a actualiza si datele angajatilor.<br>Mai departe |                                                   |
| Mar departe                                                                                                    |                                                   |
|                                                                                                    |                                                   |
|                                                                                                    |                                                   |
|                                                                                                    |                                                   |
|                                                                                                    |                                                   |
|                                                                                                    |                                                   |
|                                                                                                    |                                                   |
|                                                                                                    |                                                   |
|                                                                                                    |                                                   |
|                                                                                                    |                                                   |
|                                                                                                    |                                                   |
|                                                                                                    |                                                   |
|                                                                                                    | © 2017 Copyright - Horia Chindea - AJOFM Harghita |
|                                                                                                    | EN 🕐 🐔 🚛 🎼 📴 🕪 440 PM                             |

In ecranul urmator se afieaza datele deja introduse pentru salariatul/salariatii introdusi , datele lor pot fi editate si se apasa click pe butonul <salvare>

| 🖉 AA. O.F.M. Harghita x 🖌 🛋 PISA x V 🖬 (35 unread) - tibipaneso: x V 🕅 HotNews.o - Actualitate x   |                      |
|----------------------------------------------------------------------------------------------------|----------------------|
| ← → C 🛈 locuridemuncaharghita.ro/Sectiune%20agenti/PISA/pika_edit_conv3.php                        | @☆ 💩 🗷 :             |
| lesire Revenire                                                                                    |                      |
| <u>Editare date angajati pe conventie</u>                                                          |                      |
| Datele se introduc sub forma 'ZZ.LL.AAAA'!                                                         |                      |
| 1. Numele si prenumele: BARSAN KLARA CNP: 2781115191325 Categoria: absolventi de invatamant supe 🔻 |                      |
| Persoana cu handicap: NU • Anul absolvirii: 2017 Diploma / adeverinta nr. 777 din 07.06.2017       |                      |
| Numarul si data C.M.: 555 / 08.06.2017 Data angajarii: 09.06.2017 Timp normal de munca: 8 ore      |                      |
| Codul COR: 522101 - vanzator                                                                       |                      |
|                                                                                                    |                      |
| Caluary .                                                                                          |                      |
| Salvare                                                                                            |                      |
|                                                                                                    |                      |
|                                                                                                    |                      |
| © 2017 Copyright - Horia Chindea                                                                   | - AJOFM Harghita     |
| N 0 🗧 🦂 🖸 🖏 💽 🖬 🛛 N 0 💈 😭                                                                          | 4:42 PM<br>6/15/2017 |

Dupa aceea se apasa click pe <revenire> pentru revenireaa in ecranul principal

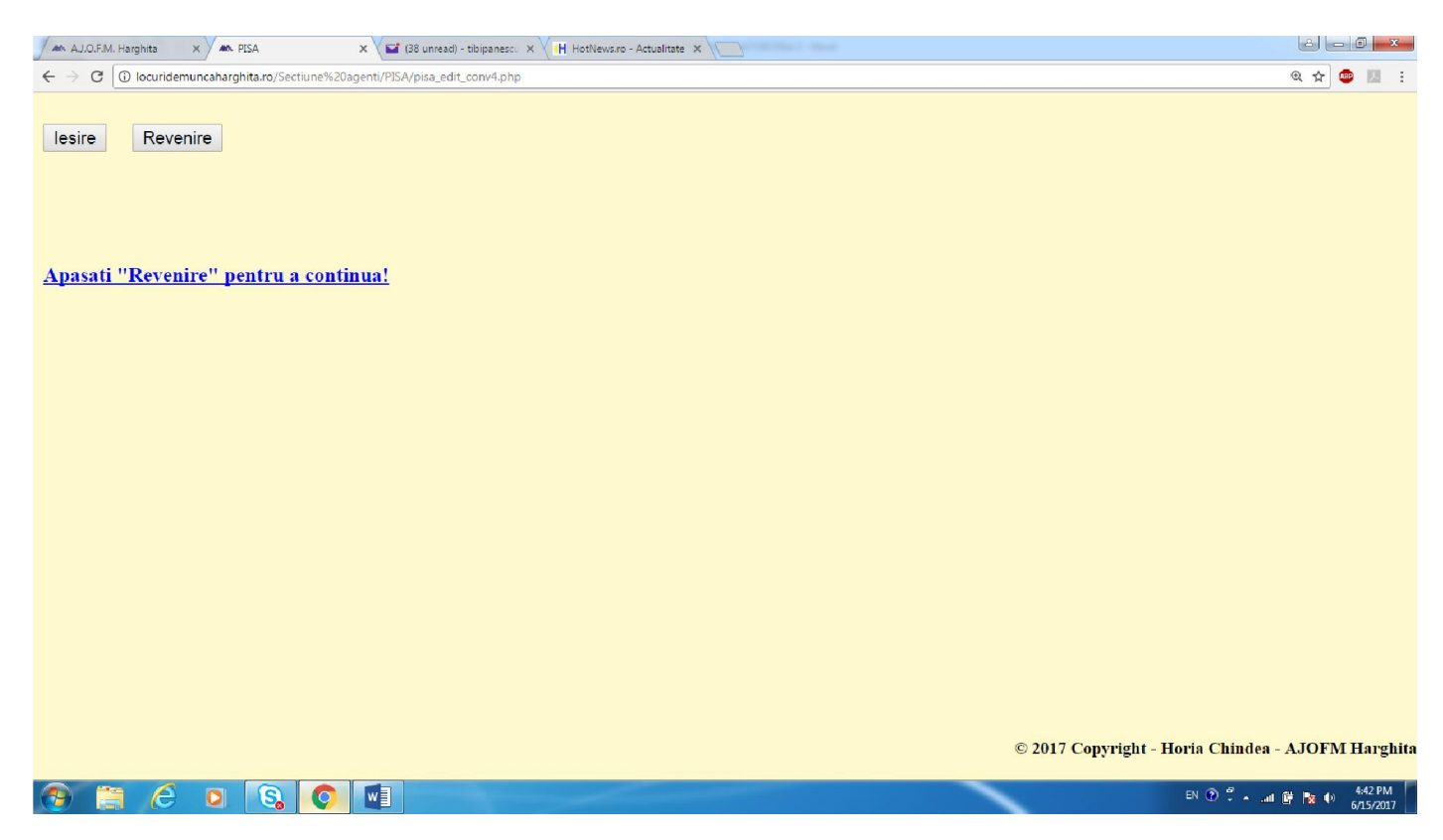

### LISTAREA DOCUMENTELOR CONVENITIEI

Dupa introducerea/editarea datelor unei conventii se pot lista primele 3 documente ale conventiei:

- Cererea care se inregistreaza la sediul agentiei
- Conventia
- Tabelul anexa la conventie

Totul se face din butonul <Listare documente conventie> din randul aferent din tabelul cu conventii din ecranul principal

| AM. A.J.O.F.M. Harghita                   |                                       |                 | ×              | (38 unread) - tibipanes | acu 🗙 🗸 🚹 He | otNews.ro -    | Actualitate 🗙    |                 |                        |                                                   |                               |
|-------------------------------------------|---------------------------------------|-----------------|----------------|-------------------------|--------------|----------------|------------------|-----------------|------------------------|---------------------------------------------------|-------------------------------|
| $\leftarrow$ $\rightarrow$ C 🛈 locuridemu | incaharghita.ro/S                     | Sectiune%20a    | agenti/PIS     | A/pisal.php             |              |                |                  |                 |                        |                                                   | Q 🕁 👜 🗷 🗄                     |
| Termenul pentru                           | efectuare                             | a decon         | turilo         | r lunii 5/201           | 7 expira     | peste          | 11 zile! (I      | Ultima z        | i: 2017-06-26)         |                                                   | ĺ                             |
| Adaugare conven<br>Articolul conventi     | <mark>itie noua:</mark><br>ei: Art.80 | ¥               |                |                         |              |                |                  |                 |                        |                                                   |                               |
| Numar persoane p                          | e conventi                            | e: 0            |                |                         |              |                |                  |                 |                        |                                                   |                               |
| Numar iesire pe ca<br>Salveaza si contini | are il va pr<br>ua                    | imi cerer       | rea:           | Γ                       | Pata iesira  | e cerer        | e: 15.06.2       | 017             |                        |                                                   |                               |
| Articol<br>conventie                      | Numar<br>persoane<br>pe<br>conventie  | Numar<br>iesire | Data<br>iesire | Stare<br>la AJOFM       | Nr.conv.     | Data<br>conv.  | Luna<br>deschisa | Luna<br>inchisa | Actiuni                | Stare decont la<br>AJOFM<br>(Luna inchisa<br>0/0) |                               |
| Art.80                                    | 1                                     | 252             | 2017-<br>04-01 | Semnat                  | 5223         | 2017-<br>05-17 | -                | -               | Deschidere luna        | NEVERIFICAT                                       |                               |
| Art.80                                    | 1                                     | 5               | 2017-<br>06-12 | Neprelucrat             | -            | -              | -                | -               | Editare date conventie | NEVERIFICAT<br>2017 Copyright - H                 | oria Chindea - AJOFM Harghita |
| <b>()</b> ()                              |                                       |                 | w              |                         |              |                |                  |                 |                        |                                                   | EN 🕐 🛱 🔺ii 📴 🎠 🌒 😽 4:46 PM    |

Ecranul care se deschide contine 3 butoane de listare, cate unul pentru fiecare din cele 3 documente la care ne-am referit mai sus

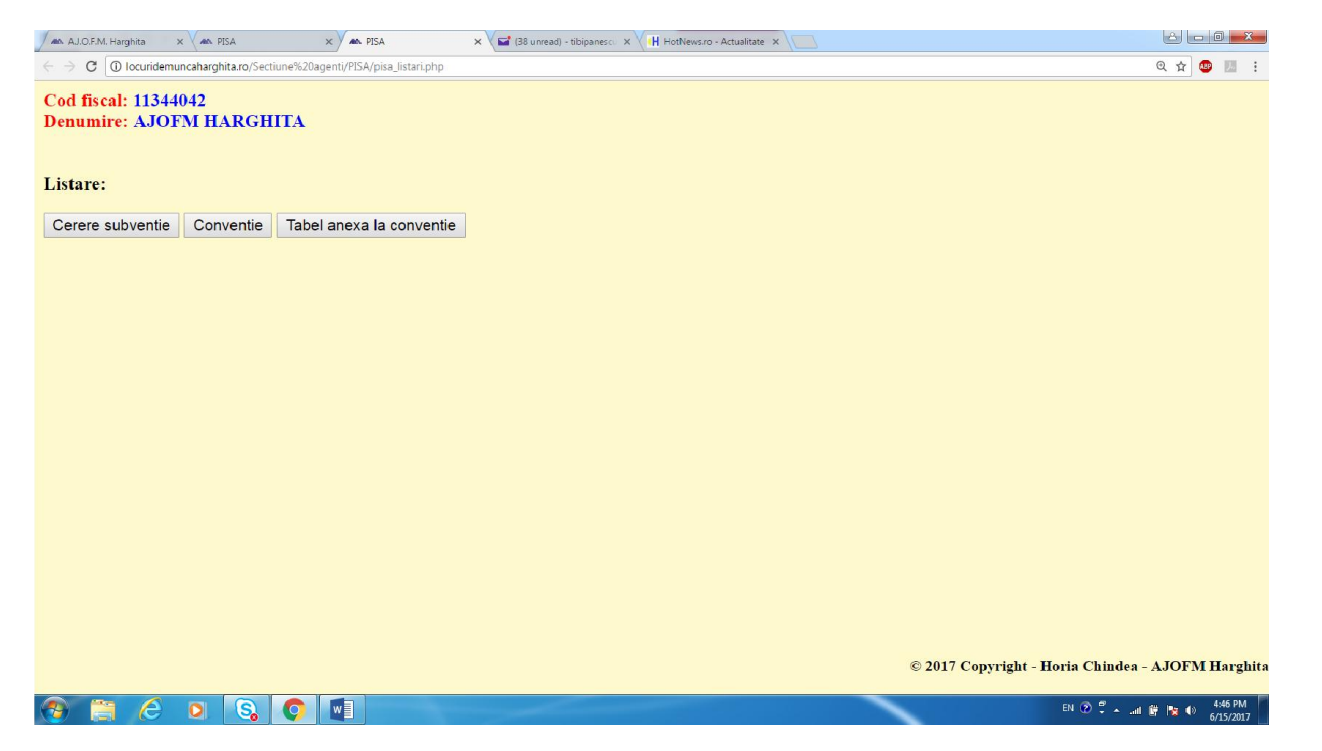

Se da click pe fiecare din ele , unul cate unul si se deschide documentul in format pdf, acesta putand fi trimis la imprimanta cu butonul de imprimare. Imprimarea se realizeaza in doua exemplare pentru fiecare document.

Daca se doreste acest lucru documentele pot fi salvate cu butonul de salvare .

La listare fiecare exemplar primeste un cod unic al documentului in scopul de a putea diferentia diferitele cersiuni ale documentelor in cazul in care inainte de inregistrarea cererii la agentie se editeaza elementele conventiilor.

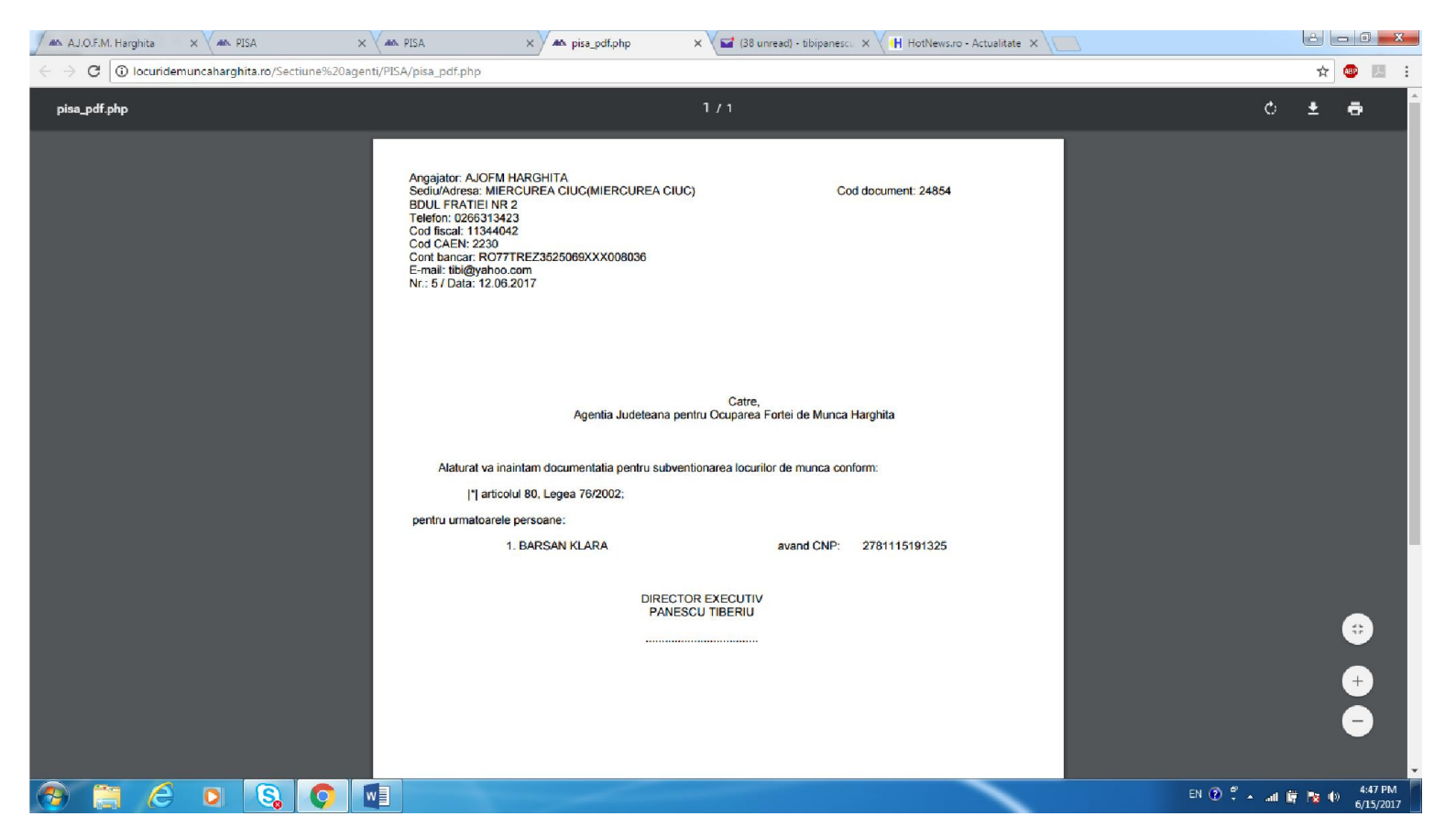

Dupa listare documentele se semneaza, stampileaza si se depun la secretariatul agentiei/ punctului de lucru.

Statusul fiecarei conventii se urmareste in ecranul principal si se concretizeaza prin modificarea coloanei a 5-a din tabelul cu conventii.

Statusul unei conventii semnate de agentie este <semnat>. Statutul unei conventii neinregistrate la agentie este <neprelucrat>. Statusul unei cereri de conventie respinse este <respins>

# REALIZAREA UNUI DECONT

Pentru realizarea unui decont se vor realiza mai multe operatiuni intr-o succesiune bine definita

- 1. Deschiderea lunii pentru fiecare conventie in parte
- 2. Completarea datelor aferente extrasului de pontaj pentru fiecare persoana subiect al conventiei, dar si a datelor privitoare la salariul brut realizat sau a indemnizatiei de incapacitate de munca platita din fondul de salariu. In acelasi ecran se completeaza (doar pentru prima persoana) fondul de salarii = baza de calcul a contributiei angajatorului la bugetul asigurarilor pentru somaj
- 3. Inchiderea lunii.
- 4. Listarea documentelor componente ale decontului
- Introducerea subventiilor totale pentru art 80,85 din legea 76/2002 pentru conventiile incheiate in conformitate cu prevederile legale in vigoare ininte de intrarea in vigoare a OUG 60/2016, respectiv a subventiilor totale solicitate conform art 93~4 din Legea 76/2002 si a subventiei totale pe legea 72/2006
- 6. Introducerea in declaratia d112 a sumelor de dedus si restituit pentru fiecaare tip de subventie in parte.
- 7. Transmiterea documentelor in format de hartie la agentia de ocupare (miercurea-ciuc)

In cazul in care pe parcurs datele trebuie editate, acest lucru se poate realiza prin doua modalitati functie de etapele deja parcurse.

Daca inca nu s-a inchis luna, se da click pe butonul <Refacere luna deschisa>

Daca luna a fost inchisa se da click pe butonul <redeschidere luna inchisa> dupa care se da click pe<refacere luna deschisa>

Pasul nr 4 este necesar pentru calculul proportional pe fiecare articol a sumei deduse din contributiaa angajatorului la bugetul asigurarilor pentru somaj.

1. Deschderea lunii.

Pentru fiecare conventie in parte se apasa butonul <deschidere luna> Ecranul se schimba in mod asemanator printscreenului de mai jos.

| 🖌 AJ.O.F.M. Harghita x 🗛 PISA x V 🖬 (37 unread) - tibipanescu x V 🕂 HotNews.ro - Actualitate x                                                                                                    |                      |
|----------------------------------------------------------------------------------------------------|----------------------|
| ← → C O locuridemuncaharghita.ro/Sectiune%20agenti/PISA/pisa_lunar.php                                                                                                    | 🖈 🐵 🗵 🗄              |
| lesire                                                                                                    | Î                    |
| Cod fiscal: 11344042<br>Denumire: AJOFM HARGHITA                                                                                                    |                      |
| Se reface luna: 5 / 2017                                                                                                    |                      |
| Fond de salarii: 10000                                                                                                    |                      |
| <u>Pontaj</u>                                                                                                    |                      |
| Se completeaza doar pentru zilele aflate in perioade de conventie astfel:<br>1-24 : Valoare numerica numarul de ore<br>0 (zero): Absent nemotivat/Concediu fara plata<br>-1 (minus unu): Concediu de odihna<br>-2 (minus doi): Daca este in concediu medical din fond de salarii CBFS<br>-3 (minus trei): Daca este in concediu medical din cass CBCASS<br>-4 (minus patru): Zile libere in compensatie conform legii<br>Daca celula este marcata cu X inseamna ca este o zi de sambata sau duminica sau sarbatoare legala.                                                                                                    |                      |
| Zile in perioada conventiei Max. Ore Venit brut aferent                                                                                                    |                      |
| 1 2 3 4 5 6 7 8 9 10 11 12 13 14 15 16 17 18 19 20 21 22 23 24 25 26 27 28 29 30 31 conventiei norma CBFS in perconv.                                                                                                    |                      |
| 1710720191329       PANESCU<br>TIBERIU       X       8       8       8       X       X       8       8       8       X       X       8       8       8       7       X       8       8       8       7       X       8       8       8       7       X       8       8       8       7       X       8       8       8       7       X       8       8       8       7       X       8       8       8       7       X       8       8       8       7       X       8       8       8       7       X       8       8       8       7       X       8       8       8       7       X       8       8       8       8       8       8       8       8       8       8       8       8       8       8       8       8       8       8       8       8       8       8       8       8       8       8       8       8       8       8       8       8       8       8       8       8       8       8       8       8       8       8       8       8       8       8       8       8       8 |                      |
| Salvare         Exista oameni care lucreaza in zile libere         © 2017 Copyright - Horia Chindea - AJC                                                                                                    | OFM Harghita         |
| 🚱 📇 🌔 🖸 🔕 🧿 📲                                                                                                    | 9:02 AM<br>6/16/2017 |

2. Completearea datelor aferente extrasului de pontaj si stat de plata

Se va completa numarul de ore lucrat in fiecare zi lucrata sau in cazul unor concedii de odihna/fara plata/ concedii medicale se va completa codul aferent pe baza legendei de deasupra tabelului. De asemenea se vor completa in coloanele din dreapta sumele aferente venitului brut aferent numarului de ore efectiv lucrate (baza de calcul a contributiei individuale la bugetul asigurarilor pentru somaj). De asemenea se va completa in partea superioada fondul de salarii cre trebuie sa fie exact suma reprezentand baza de calcul a contributiei angajatorului la bugetul asigurarilor pentru somaj.

Dupa completarea tuturor campurilor se da click pe butonul <salvare>

Daca totul e ok se da click pe butonul <revenire>.

Nu este necesara marcarea manuala a zilelor libere (weekend) sau a sarbatorilor legale aceasta responsabilitate revenind aplicatiei.

Dacaa va aflati in situatia in care persoanele care sunt subiectul conventiilor au lucrat in zilele libere se da click pe butonul <Exista oameni care lucreaza in zile libere>, moment in care vor deveni disponibile spre editare si campurile aferente zilelor libere, sarbatorilor legale.

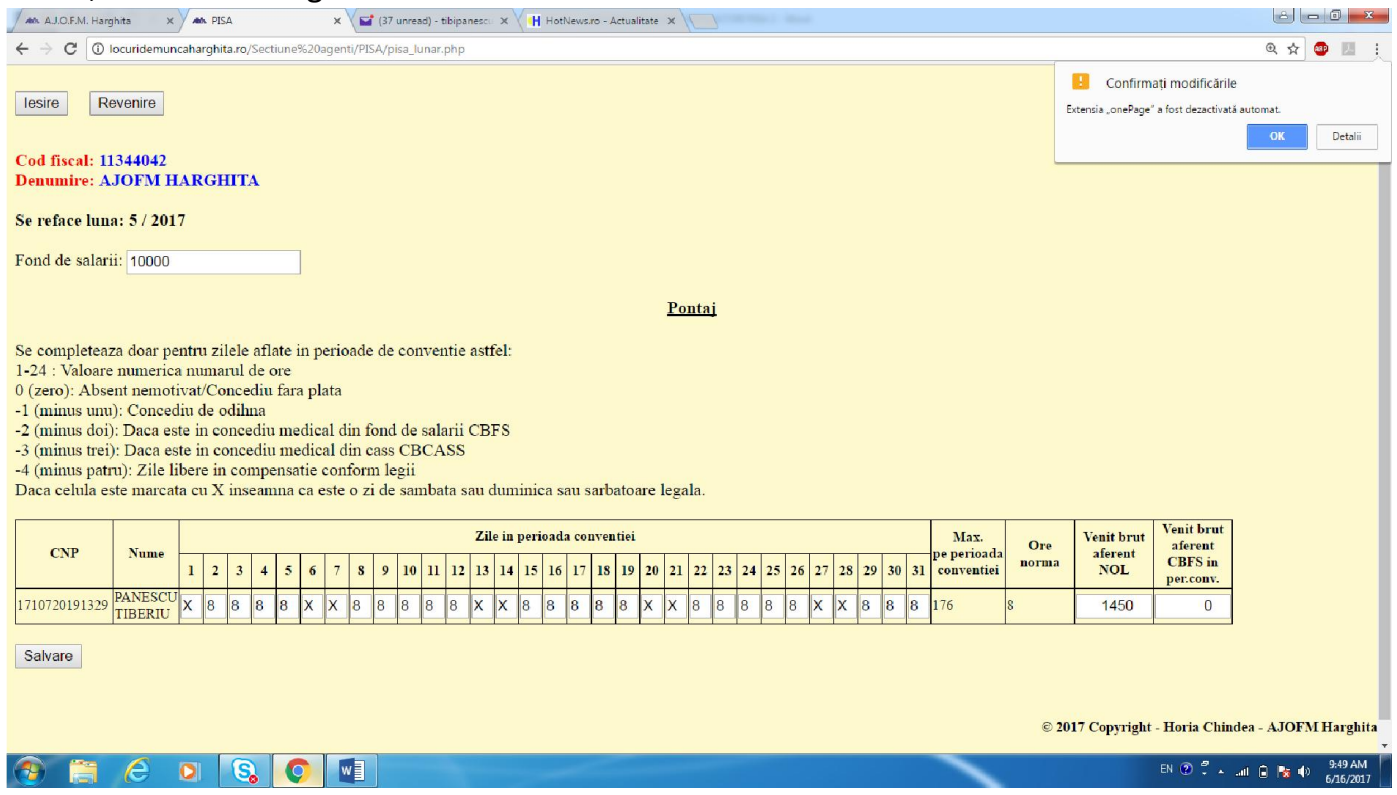

Daca se doreste salvarea modificarilor efectuate se da click pe butonul <salvare> daca nu se da click pe <revenire> pentru ecranul principal sau <iesire> pentru a incerca autentificarea pentru un alt angajator.

### 3. Inchiderea lunii

Daca ati operat toate modificarile dorite se va da click pe butonul <Inchidere luna>. Aspectul ecranului se va schiimba se va afisa un mesaj de confirmare a operatiunii dupa care se va da click pe butonul <revenire>

4. Listare documente ale decontului

In partea inferioara a ecranului principal se vor activa pentru fiecare articol de lege separat butoanele aferente tiparirii documentelor componente ale decontului (extras pontaj, stat de plata si tabelul anexa la normele de aplicare a legii)

| A.J.O.F.M. Har                                | ghita 🗙 🚧 PISA 🗙 🗙 🖬 (38 unread) - tibipanescu X V 🙌 HotNews.ro - Actualitate X |                       |
|-----------------------------------------------|---------------------------------------------------------------------------------|-----------------------|
| ← → C 🛈                                       | locuridemuncaharghita.ro/Sectiune%20agenti/PISA/pisa1.php                       | छ 🕁 🙋 💹 🗄             |
| 80<br>85<br>Salvare su                        | 0       0       0       me PISA 1                                               | ŕ                     |
| Articolul                                     | Actiuni                                                                         |                       |
| Art. 80                                       | Listare pontaj luna inchisa                                                     |                       |
|                                               | Listare extras din statul de plata Listare tabel lunar                          |                       |
|                                               | Centralizator lunar                                                             |                       |
| <u>Adaugare</u><br>Articolul co<br>Numar pers | conventie noua:<br>onventiei: Art.80 ▼<br>soane pe conventie: 0                 |                       |
| Numar iesi                                    | re pe care il va primi cererea: Data iesire cerere: 16.06.2017                  |                       |
| Salveaza s                                    | si continua                                                                     |                       |
|                                               |                                                                                 |                       |
|                                               | © 2017 Copyright - Horia Chi                                                    | ndea - AJOFM Harghita |
| 💿 📋                                           |                                                                                 | 🖗 🔺 🗐 😰 🕪 9:56 AM     |

Prin listarea succesiva a fiecaarui docment se vor deschide documentele in format pdf de unde se poate trimite la imprimanta si/sau salva pe hard disk.

Centralizatorul nu trebuie listat inca in aceasta faza cu exceptia cazului in care angajatorul nu are conventii active in baza legislatiei in vigoare inainte de apartia OUG 60/2016. In cazul in care angajatorul are subventii in baza legislatiei vechi centralizatorul se va lista dupa parcurgerea pasului 5.

Fiecare document apartinand aceluiasi set de documente va contine in partea superioara un cod numeric unic format din 4 cifre. Inainte de a transite documentele prin posta la agentia de ocupare va rugam verificti daaca pe ceele 3 documente plus centralizatorul se regaseste acelaasi cod. Daca nu va rog relistati, reverificati corectitudinea datelor si abia dupa aceea semnati documentele si transmitetile prin posta

5. Introducerea subventiilor totale pe legea veche

Introducerea subventiilor totale pentru art 80,85 din legea 76/2002 pentru conventiile incheiate in conformitate cu prevederile legale in vigoare inainte de intrarea in vigoare a OUG 60/2016, respectiv a subventiilor totale solicitate conform art 93~4 din Legea 76/2002 si a subventiei totale pe legea 72/2006 se realizeaza din tabelul aflat in jumatatea inferioara a ecranului intre tabelul aferent conventiilor si cel aferent listarii documentelor componenete ale decontului

| AD AJ.O.F.M. Ha                                                           | rghita 🗙 🗥 PISA                                                           |                           | ×                  | (38 unread) - tibipanes | cu 🗙 🗸 🖪 He | otNews.ro - | Actualitate 🗙 |                                      |                                                       |                       |  |
|---------------------------------------------------------------------------|---------------------------------------------------------------------------|---------------------------|--------------------|-------------------------|-------------|-------------|---------------|--------------------------------------|-------------------------------------------------------|-----------------------|--|
| ← → C 0                                                                   | - > C O locuridemuncaharghita.ro/Sectiune%20agenti/PISA/pisa1_php 🛛 🖞 🖬 : |                           |                    |                         |             |             |               |                                      |                                                       |                       |  |
| Art.8                                                                     | 30 1                                                                      | 5                         | 2017-<br>06-12     | Neprelucrat             | -           | -           | 2-1           | -                                    | Editare date conventie<br>Listari documente conventie | •                     |  |
| Nu aveti<br>angajati a<br>pe conven<br>introdusa<br>- 1 - 3333<br>06-12). | ctivi<br>tia<br>(Art.80<br>- 2017-                                        |                           |                    |                         |             |             |               |                                      |                                                       |                       |  |
| Sume din 1<br>Articol<br>conventii<br>80<br>85<br>Salvare su              | PISA vechi:<br>Total sume<br>cuvenite (A1+0<br>0<br>0<br>ume PISA 1       | C1)                       |                    |                         |             |             |               |                                      |                                                       |                       |  |
| Articolul                                                                 |                                                                           | Ac                        | tiuni              |                         |             |             |               |                                      |                                                       |                       |  |
| Art. 80                                                                   | List                                                                      | tare ponta<br>i statul de | aj luna i<br>plata | nchisa<br>Listare tabel | lunar       |             |               |                                      |                                                       |                       |  |
|                                                                           | tralizator l                                                              | unar                      |                    |                         |             |             |               | © 2017 Copyright - Horia Chindea - A | JOFM Harghita                                         |                       |  |
| 📀 📋                                                                       | 6 0 8                                                                     |                           | w                  |                         |             |             |               |                                      | EN 🕐 👻 and                                            | 10:00 AM<br>6/16/2017 |  |

Introducerea in declaratia d112 a sumelor de dedus si restituit pentru fiecaare tip de subventie in parte.
 Presupune ca anterior sa fie Istat centralizatorul care va va furniza informatiile necesare pentru introducerea datelor corespunzatoare in d112.

| AU. AJ.O.F.M. Harghita × AND PISA                                  | × 🗛 pisa_pdf,php x 🖬 (38 unread) - tibipanescu                                                                                                    | × H HotNews.ro - Actualitate ×                           |                                                        |                                |
|--------------------------------------------------------------------|----------------------------------------------------------------------------------------------------|----------------------------------------------------------|--------------------------------------------------------|--------------------------------|
| $\leftrightarrow$ $\Rightarrow$ C (i) locuridemuncaharghita.ro/Sec | tiune%20agenti/PISA/pisa_pdf.php                                                                                                    |                                                          |                                                        | Q 🕁 🚇 🗾 🗄                      |
| pisa_pdf.php                                                       |                                                                                                    | 1/1                                                      |                                                        | ¢ ± ⊕ ^                        |
|                                                                    | Angajator: AJOFM HARGHITA<br>Angajator: AJOFM HARGHITA<br>Sediu/Adresa: MIERCUREA CIUC, BDUL FRATIEI NR<br>Cont bancar: RO77TREZ3525069XXX008036<br>Telefon: 0266313423 ; E-mail: tibi@yahoo.com<br>CENTRALIZA<br>Luna 5 | 2<br>TOR SUBVENTII<br>Anul 2017                          |                                                        |                                |
|                                                                    | Subventii si scutiri                                                                                                    | Recuperata prin<br>deducerea din<br>contributia datorata | De restituit<br>de la bugetul<br>asigurarilor de somaj |                                |
|                                                                    | C5.1. Subventii conform art. 80 din Legea nr.<br>76/2002, cu modificarile si completarile<br>ulterioare                                                                                                    | 50                                                       | 850                                                    |                                |
|                                                                    | C5.2. Scutire de la plata contributiei datorate de<br>angajator, conform art. 80 din Legea nr.76/2002<br>cu modificarile si completarile ulterioare                                                                      | 0                                                        | 0                                                      |                                |
|                                                                    | C5.3. Subventii conform art. 85 din Legea nr.<br>76/2002, cu modificarile si completarile<br>ulterioare                                                                                                    | 0                                                        | 0                                                      |                                |
|                                                                    | C5.4. Scutire de la plata contributiei datorate de<br>angajator, conform art. 80 din Legea nr.76/2002<br>cu modificarile si completarile ulterioare                                                                      | 0                                                        | 0                                                      |                                |
|                                                                    | C5.6. Subventii art. 93/4 din Legea 76/2002 si a<br>normelor metodologice aprobate prin Hotararea de<br>Guvern nr.1149/2002                                                                                              | 0                                                        | 0                                                      |                                |
|                                                                    | C5.10. Subventii conform art. 1 din Legea nr.76/2002                                                                                                    | 0                                                        | 0                                                      |                                |
|                                                                    | DIRECTOR EXECUTIV<br>PANESCU TIBERIU                                                                                                    |                                                          |                                                        | €)<br>+<br>-                   |
| 🚱 📜 💪 🔉 🔇                                                          |                                                                                                    |                                                          |                                                        | EN 🕐 🋱 🔺 .nll 🗋 隆 🕪 🛛 10:02 AM |

Mare atentie la modul in care introduceti sumele in d112, orice eroare (linie eroanta in care operati, confuzie intre dedus de restituit sau scutire) va atrage dupa sine pierderea drepturilor aferente articolului de lege respectiv.

7. Transmitere. Din moemtul in care ati transmis documentele verrificati periodic starea decontului in ecranul princial. Starea se regaseste in coloana din dreapta din tabelul cu conventii .

| AD. AJ.O.F.M. Harghita X                                                                           | MAN PISA                             |                 | × /            | pisa_pdf.php      | × 🗸 🖬 (3 | 8 unread) -    | tibipanescu 🗙    | HotNews         | .ro - Actualitate 🗙 🔪     |                                                      |                                        |
|----------------------------------------------------------------------------------------------------|--------------------------------------|-----------------|----------------|-------------------|----------|----------------|------------------|-----------------|---------------------------|------------------------------------------------------|----------------------------------------|
| ← → C O locuridemuncaharghita.ro/Sectiune%20agenti/PISA/pisa1.php Q                                |                                      |                 |                |                   |          |                |                  |                 |                           |                                                      | @☆ 💩 🗄                                 |
| lesire Cod fiscal: 11344042                                                                        |                                      |                 |                |                   |          |                |                  |                 |                           |                                                      |                                        |
| Denumire: AJOFM HARGHITA Schimbare date firma                                                      |                                      |                 |                |                   |          |                |                  |                 |                           |                                                      |                                        |
| Termenul pentru efectuarea deconturilor lunii 5/2017 expira peste 10 zile! (Ultima zi: 2017-06-26) |                                      |                 |                |                   |          |                |                  |                 |                           |                                                      |                                        |
| Articol<br>conventie                                                                               | Numar<br>persoane<br>pe<br>conventie | Numar<br>iesire | Data<br>iesire | Stare<br>la AJOFM | Nr.conv. | Data<br>conv.  | Luna<br>deschisa | Luna<br>inchisa | Actiuni                   | Stare decont la<br>AJOFM<br>(Luna inchisa<br>5/2017) |                                        |
| Art.80                                                                                             | 1                                    | 252             | 2017-<br>04-01 | Semnat            | 5223     | 2017-<br>05-17 | -                | 5/2017          | Redeschidere luna inchisa | NEVERIFICAT                                          |                                        |
| Art.80                                                                                             | 1                                    | 5               | 2017-<br>06-12 | Neprelucrat       | -        | -              | -                | -               | Editare date conventie    | NEVERIFICAT                                          |                                        |
| Nu aveti<br>angajati activi<br>pe conventia<br>introdusa(Art.80<br>- 1 - 3333 - 2017-<br>06-12).   |                                      |                 |                |                   |          |                |                  |                 |                           |                                                      |                                        |
| © 2017 Copyright - Horia Chindea - AJOFM Harghita                                                  |                                      |                 |                |                   |          |                |                  |                 |                           |                                                      |                                        |
| 🕘 🗎 E                                                                                              | 0                                    | Ç               |                |                   |          |                |                  |                 |                           |                                                      | EN 🕐 🛱 🔺 .all 🔋 🍢 🌗 10:08 AM 6/16/2017 |

#### Starea poate fi :

- Neverificat - Aprobat - Respins

In situatia in care starea este respins, aveti dreptul potrivit legislatiei in vigoare sa aduceti corecturile dorite, sa retransmiteti documentele modificate pana la data limita de depunere a declaratiei d112 aferente lunii pentru care ati lucrat.

Moifcarea se realizeaza prin redeschiderea fiecarui decont aferent fiecarei conventii active, realizarea modificarilor si reinchiderea tutror conventiilor (pasii 2,3,4,5,6 dupa caz)

| A.J.O.F.M. Harghit                                                                                                    | a 🔹 🛪 PISA                     |                | ×                |                   |             |                 |                  |                 |                                                             |                                                |                               | 8 - 0 ×              |
|----------------------------------------------------------------------------------------------------|--------------------------------|----------------|------------------|-------------------|-------------|-----------------|------------------|-----------------|-------------------------------------------------------------|------------------------------------------------|-------------------------------|----------------------|
| ← → C ① locuridemuncaharghita.ro/Sectiune%20agenti/PISA/pisa1.php                                                                                                    |                                |                |                  |                   |             |                 |                  |                 |                                                             |                                                |                               |                      |
| 👥 Aplicații 🗋 card                                                                                                    | 2.anofm.local/#/ 🚩 Pr          | oSport 🔢 Fõold | dal   RTL Klub 🧕 | FlashScore: R     | lezultate 🧕 | Pariuri sportiv | ve - Stan 🛛      | Yahoo           | 👔 Bine ai venit pe Facel: 🍃 Home - Let's Ve                 | oyo! V 🚦 Gazeta Sporturilor :: 🤇               | 💾 HahaSport.com - Wa          | » 📙 Alte marcaje     |
| Termenul de depunere al deconturilor a expirat!                                                                                                    |                                |                |                  |                   |             |                 |                  |                 |                                                             |                                                |                               |                      |
| Articol conventie                                                                                                    | Numar persoane<br>pe conventie | Numar iesire   | Data iesire      | Stare<br>la AJOFM | Nr.conv.    | Data conv.      | Luna<br>deschisa | Luna<br>inchisa | Actiuni                                                     | Stare decont la AJOFM<br>(Luna inchisa 5/2017) | ]                             |                      |
| Art.85                                                                                                    | 1                              | 6              | 2017-03-06       | Semnat            | 5023        | 2017-04-03      | -                | 5/2017          | Butoane inaccesibile.<br>Termenul de depunere este depasit! | APROBAT                                        |                               |                      |
| Artisol       1       6       201/-03-06       Semnat       5023       201/-04-03       -       5/201/       Fermenul de depunere este depasit!       APROBAT         Sume din PISA vechi: |                                |                |                  |                   |             |                 |                  |                 |                                                             |                                                |                               |                      |
|                                                                                                    |                                |                |                  |                   |             |                 |                  |                 |                                                             |                                                | © 2017 Copyright - Horia Chin | dea - AJOFM Harghita |

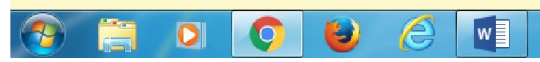

RO 🔺 🍽 🜓 🚰 10:29 AM 6/29/2017